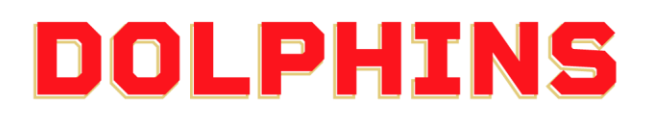

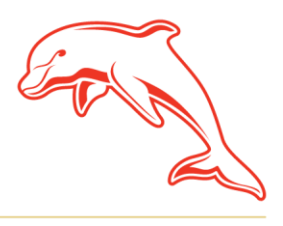

dolphinsnrl.com.au

Corner Klingner & Ashmole Roads, Redcliffe QLD 4020

## HOW TO DOWNLOAD YOUR INVOICE

1. Go to the <u>MyDolphins</u> home page and click **Sign In** located in the top right corner.

| Home   Dolphins NIL × +  ← → C ▲ am.ticketmaster.com/dolphinsnrt/ Home Browne Membership Contact Us |                                                                                                    |                                                                                                    |                                                                                                    | v – 0 ×<br>9. £?★ ≯□ 🔕 :<br>Sign In @ 🙀 |
|----------------------------------------------------------------------------------------------------|----------------------------------------------------------------------------------------------------|----------------------------------------------------------------------------------------------------|----------------------------------------------------------------------------------------------------|-----------------------------------------|
| AS                                                                                                  | NEW HISTORY<br>TARTS NOW                                                                                                    |                                                                                                    |                                                                                                    |                                         |
|                                                                                                    | Join Now<br>Taka your apportunity to a part<br>brang a memory the functional<br>brang and the subscription<br>brand the subscription of the subscription<br>brand the subscription of the subscription<br>View More | Browse<br>Brance and an analysis of the second<br>barrier of the second second | Merchandise<br>Dar wark-resould Dopten<br>the next popular is the<br>second auto for type here<br>the - second auto for type here<br>Shope Next |                                         |
|                                                                                                    | MERCHANDIS                                                                                                    |                                                                                                    |                                                                                                    |                                         |

2. Enter the email address associated with your account then click **Next**. This is the email address you nominated at the time of sign up. Please note only the primary account holder is set up to access the MyDolphins Account.

| Sign In                                     |                                                                                                    |                       |
|---------------------------------------------|----------------------------------------------------------------------------------------------------|-----------------------|
| Email Addres                                | s*                                                                                                 |                       |
| members                                     | hip@dolphinsnrl.com.au                                                                             |                       |
| Make sure yo<br>Manager em<br>personal Tick | u sign in with your Dolphins NRL Acc<br>all and password. This may be differe<br>etmaster account. | ount<br>ent from your |
|                                             |                                                                                                    |                       |

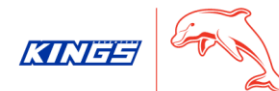

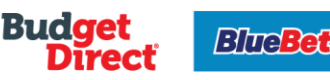

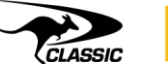

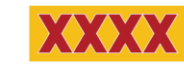

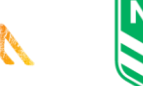

TRIPL

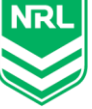

3. Enter your password then click Sign In.

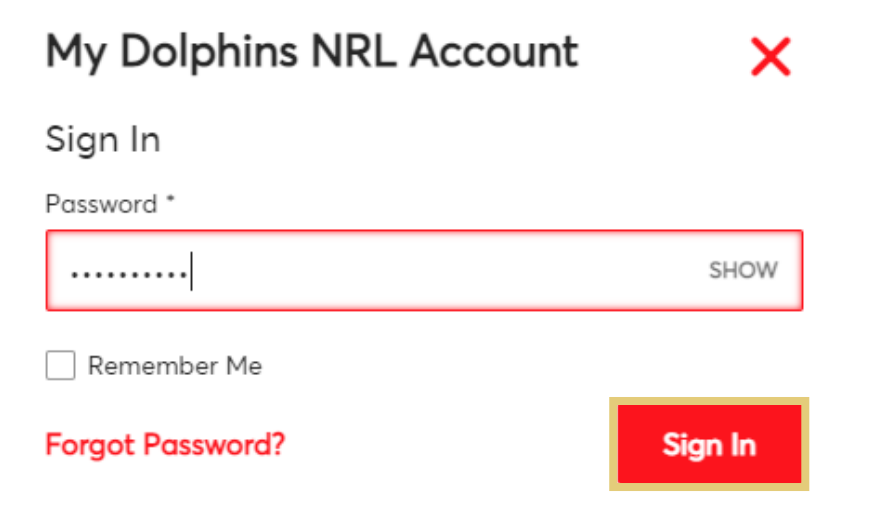

## 4. Click My Invoices on the dashboard.

You can also select **My Invoices** from the **My Account** drop down along the top navigation.

| Home Browse Membership | y Account 🗸 Contact Us                                                                       |                                                                                                    |                                                                                                    | Dolphins NRL 🗸 🕁 |
|------------------------|----------------------------------------------------------------------------------------------|----------------------------------------------------------------------------------------------------|----------------------------------------------------------------------------------------------------|------------------|
|                        | OUR NE<br>THANK                                                                              | WELCOME<br>DOLPHINS<br>W HISTORY STAR<br>YOU FOR JOINING AS A N                                                                                      | TS NOW<br>1ember                                                                                                    |                  |
|                        | My Invoices<br>View your involves and<br>or view/ update your<br>prymer details<br>View More | My Profile<br>Were update your account<br>datas incluing mailing address,<br>and, incelie and poyment<br>method or change your password<br>View More | Buy Membership<br>Purchase additional<br>memberships for family<br>members or friends using<br>your esisting account |                  |

5. There are two different options to receive your invoice. Click **Print** for a physical copy or **Email** to receive to your inbox.

To save a digital copy, click **Print** and then save the file as a pdf. If you select **Email**, the invoice will be sent to the email address associated with your account (the email address you used to Sign In).

| er 5708            |                       |                           | 🛱 Print 🖸                |
|--------------------|-----------------------|---------------------------|--------------------------|
| ummary             |                       |                           |                          |
| Pay In Full        | View Payment Schedule | SUBTOTAL<br>LESS PAYMENTS | AUD 85.00<br>- AUD 85.00 |
|                    | 1/1Completed          | AMOUNT DUE                | AUD 0.00                 |
| VISA     **** 5076 |                       |                           |                          |
|                    | )etails V/            |                           |                          |